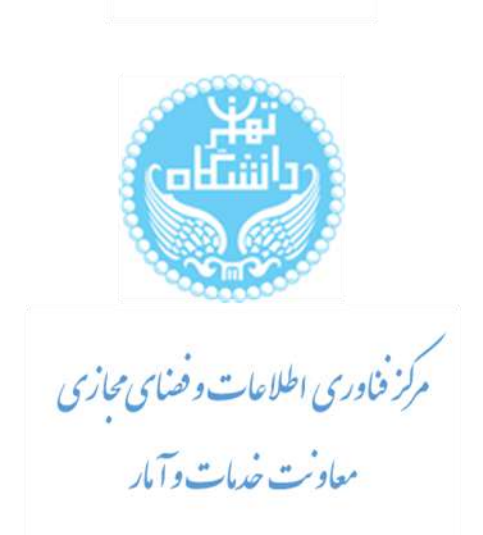

يهن) (

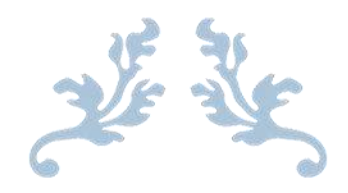

راهنمای درخواست ثبت نام مهمان

|        | شناسهٔ مرجع سند |
|--------|-----------------|
| ۹۷+٦+٤ | تاريخ           |
| دوم    | ويرايش          |
|        | تأييد كننده     |

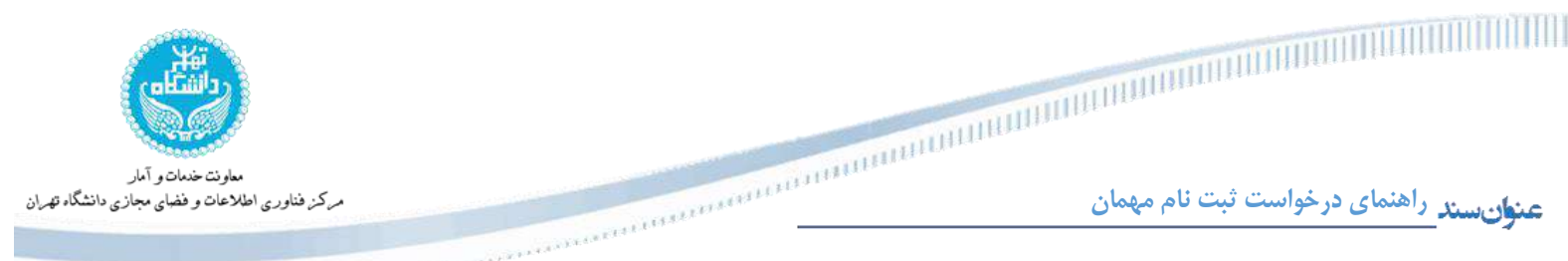

این راهنما بمنظور تشریح فرایند راهنمای " ثبت نام مهمان " تدوین شده است. دانشجوی محترم ، لطفا بمنظور تسریع انجام فرایند به نکات ذکر شده توجه نمایید و مراحل را با دقت انجام دهید. همچنین چارت مسیر فرایند در شکل ۱ قابل مشاهده است.

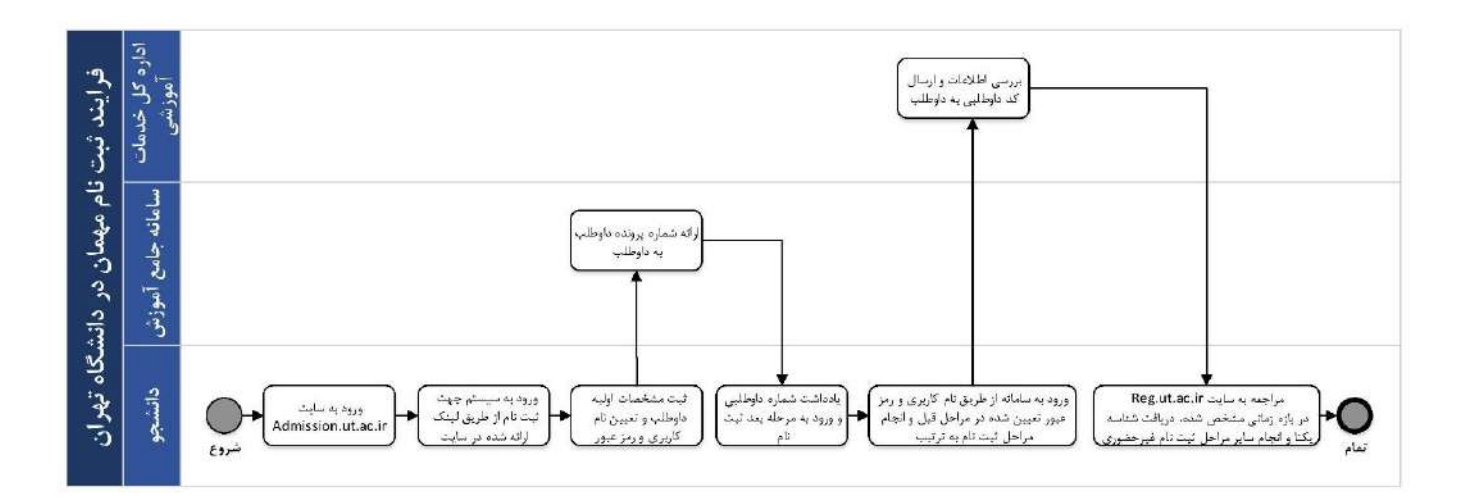

#### شکل ۱ . چارت مراحل ثبت درخواست

### ۱ – ورود به سیستم

متقاضیان محترم، می توانید جهت ثبت تقاضای مهمانی در دانشگاه تهران به آدرس <u>Admission.ut.ac.ir</u> مراجعه نمایند. بعد از ورود به سامانه مراحل زیر را انجام دهید:

#### ۲- ثبت نام اولیه

متقاضیان محترم، در صفحه ورود به سامانه جامع آموزش روی لینک "متقاضیان مهمان در دانشگاه تهران" کلیک کرده تا وارد سامانه شوید. در صورتی که پس از کلیک روی لینک مذکور، با خطای "تعداد دفعات ورود شناسه کاربری و گذرواژه اشتباه بیش از حد مجاز می باشد." مواجه شدید، بایستی کد امنیتی نمایش داده شده را وارد کرده و سپس با کلیک بر روی دکمه "ورود"، وارد سامانه شوید. (شکل ۲ و ۳)

| معاونت خدمات و آمار<br>مرکز فناوری اطلاعات و فضای مجازی دانشگاه تهران | 11110711111111111111111111111111111111 | مای درخواست ثبت نام مهمان                                     | عن <mark>وان</mark> سند راهن |
|-----------------------------------------------------------------------|----------------------------------------|---------------------------------------------------------------|------------------------------|
|                                                                       | دانشگاه تهران<br>سامانه جامع آموزش     |                                                               |                              |
|                                                                       | شیاسه کاربری:<br>گذروازه:              |                                                               |                              |
|                                                                       | (ut) (ut)                              |                                                               |                              |
|                                                                       | ت نام در آزمون غربی دانشگاه توران      | نظیمات   منفاضی ثبت نام در آزمون پردیس اربی دانشگاه نیران<br> | 2                            |

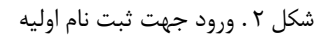

|             | دانشگاه تهران                                                                                                    |
|-------------|----------------------------------------------------------------------------------------------------|
| ىش<br>56370 | سامانه جامع اموز<br>سامه کنرین                                                                                                    |
| VitreeR     | گذرواره<br>استها کد مقابل را وارد نماییده                                                                                              |
| - K.J       |                                                                                                    |
|             | سقیمات ( منفاضی شت نام در آزمون بردیس ارس دانشگاه دیران ( منفاصیان میمان در دانشگاه دیران ( منفاضی ثبت نام در آزمون عربی دانشگاه دیران |
|             |                                                                                                    |
|             |                                                                                                    |
|             |                                                                                                    |
|             |                                                                                                    |
|             |                                                                                                    |

شكل ٣. ورود جهت ثبت نام اوليه

بمنظور انجام مراحل ثبت نام، بایستی از منوی نمایش داده شده، از زیربخش ثبت نام، گزینه "ثبت مشخصات اولیه داوطلب پذیرش – دانشگاه تهران" را انتخاب نمایید. پس از ورود به صفحه مربوطه مطابق مرحله شماره ۱ از شکل ۴، ابتدا عنوان پذیرش را به صورت "متقاضیان مهمانی در دانشگاه تهران ۹۲" انتخاب کرده و سپس مشخصات

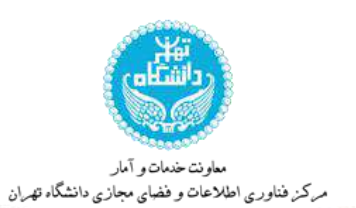

میزان سند راهنمای در خواست ثبت نام مهمان

هویتی خود را بطور کامل مطابق بند ۲ وارد نمایید. در گام بعدی از این فرایند، بایستی نام کاربری و گذرواژه

مخصوص به خود را ایجاد نمایید.

|   | <ul> <li>این شناسه کاربری و گذرواژه برای ورودهای بعدی استفاده می گردد لذا نسبت به حفظ و</li> </ul> |      |
|---|----------------------------------------------------------------------------------------------------|------|
|   | نگهداری آن دقت فرمایید.                                                                            | تذكر |
| l |                                                                                                    |      |

| سال ورود [139] 🕥 عنوان پذیرش متفاضیان مهمانی در دانشگاه تیران سال 97                                                                           | $\bigcirc$ |
|----------------------------------------------------------------------------------------------------|------------|
| يرونده / داوطلب                                                                                                    |            |
| کمپل این فرم و ثبت اطلاعات با کنیک گزینه "ثبت موقت مشخصات داوطلب" ، شماره پرونده / داوطلب بطور انوماتیک به داوطلب اختصاص می<br>پرونده / داوطلب |            |
| ات داوطانی                                                                                                    |            |
|                                                                                                    |            |
|                                                                                                    |            |
| رن 🔘 مرد 🔘                                                                                                    | -          |
| Vel lader later                                                                                                    | $\odot$    |
|                                                                                                    | -          |
|                                                                                                    |            |
| تروه<br>کترویکی                                                                                                    |            |
| کاربرې و گډواړه                                                                                                    |            |
| نیل مراحل پذیرش خود نیاز است که شناسه کاربری و گذروازه انتخاب نمایید.<br>کلاسی                                                                 |            |
| لروي<br>(بين ششت تا شانزده حرف و رقم)                                                                                                    | U          |
| ją                                                                                                    |            |
| تيت موقت مشخصات داوطلب (٢) حدف مشخصات داوطلب                                                                                                   |            |
| ې مېم                                                                                                    |            |

شكل ۴ . ثبت نام اوليه

بعد از تکمیل فیلدهای مذکور، مطابق بند ۴ از شکل ۴، باید دکمه "ثبت موقت مشخصات داوطلب" را کیلک کنید تا مشخصاتتان ثبت شده و شماره پرونده داوطلب به شما اختصاص یابد. این شماره در بند ۵ از شکل ۴ به شما نمایش داده می شود.

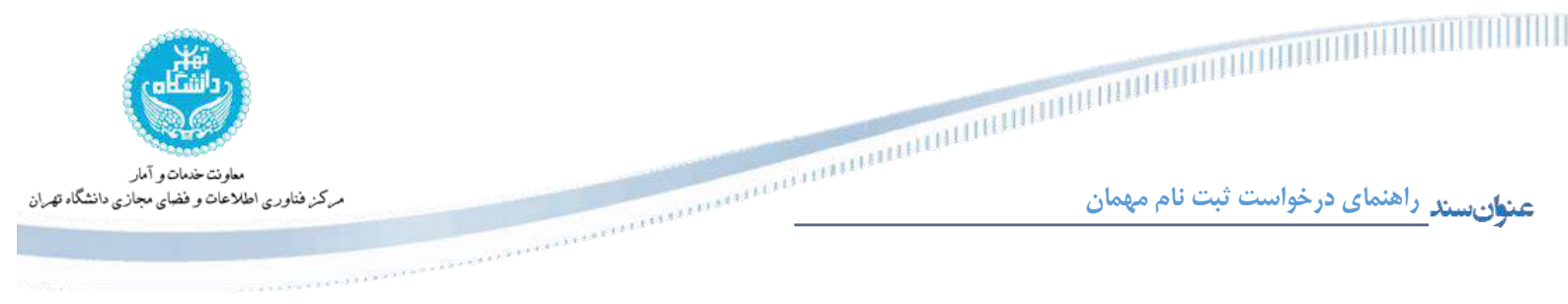

پس از دریافت شماره پرونده داوطلب، بایستی مطابق بند شماره ۶ از شکل ۴، بر روی لینک اینجا در پایین صفحه کلیک کرده تا وارد مرحله تکمیل اطلاعات شوید.

## ۳- تکمیل اطلاعات

برای ورود به این مرحله بایستی از نام کاربری و گذرواژهای که در مرحله قبل ایجاد کردهاید استفاده نموده و وارد سامانه جامع آموزش شوید. (شکل ۵)

| دانشگاه تهران<br>سامانه جامع آموزش |
|------------------------------------|
| شناسم کاربری:<br>کنرواژه:          |
|                                    |
|                                    |
|                                    |

شكل ۵. ورود جهت تكميل اطلاعات

متقاضیان محترم پس از ورود به سامانه، مراحل مشخص شده در شکل ۶ را به ترتیب انجام دهید. بمنظور ورود به هر مرحله، بایستی دکمه "انتخاب" در کنار هر مرحله را کلیک نمایید. دریافت گواهی انجام ثبت نام برای متقاضیان مهمان ضروری نیست و به همین دلیل این مرحله غیر فعال است.

| معاونت خدمات و آمار<br>مرکز فناوری اطلاعات و فضای مجازی دانشگاه تهران | an and an an an an an an an an an an an an an | ىت ثبت نام مهمان                                                                                 | ی درخواس                                                      | راهنما;             | عنوانسند_ |
|-----------------------------------------------------------------------|-----------------------------------------------|--------------------------------------------------------------------------------------------------|---------------------------------------------------------------|---------------------|-----------|
| تعدید<br>تعدید شناسه کاربری و گزرواز و                                | کد ملی ﷺ                                      | خریج<br>نش داوطلبان موردی - دانشگاه تهران<br>ستامیان مهمانی در دانشگاه تهران سال 97<br>می راشیما | تست تستی<br>وی یذیر،<br>اره برونده<br>وان آزمون و<br>، بذیریم | کاربر :<br>شم<br>عد |           |
| راهتما                                                                | وضعيت                                         | مرحله                                                                                            | عمليات                                                        | رديف                |           |
| راهنما                                                                | تایید دانشجو : عدم تایید                      | مشخصات داوطلب                                                                                    | <u>انتخاب</u>                                                 | 1                   |           |
| راهنما                                                                |                                               | پرداخت الکترونیکی هزینه                                                                          | <u>انتخاب</u>                                                 | 2                   |           |
| راهنما                                                                |                                               | ثبت تحصيلات قبلي                                                                                 | انتخاب                                                        | 3                   |           |
| راهنما                                                                |                                               | گواهی انجام ثبت نام                                                                              | انتخاب                                                        | 4                   |           |

• مرحله اول: مشخصات داوطلب

در این مرحله مشخصات و اطلاعات هویتی خود را بطور کامل وارد نموده و عکس خود را بارگذاری نمایید. همچنین در قسمت پایین فرم بایستی مجموعه رشته و گرایش خود را نیز تعیین کنید (شکل ۷). پس از تکمیل اطلاعات لازم، بمنظور تایید اطلاعات وارد شده بایستی مطابق بند ۳ از شکل ۷، **حتما** تیک مربوط به تایید اطلاعات، تحت عنوان "اطلاعات فوق مورد تایید اینجانب میباشد" را کلیک نمایید.

| <ul> <li>در مرحله تکمیل مشخصات داوطلبان موردی، بایستی پس از ورود اطلاعات، حتما تیک مربوط</li> </ul> |      |
|----------------------------------------------------------------------------------------------------|------|
| به تاييد اطلاعات انتخاب شود.                                                                        | توجه |
|                                                                                                    |      |

همچنین جهت ثبت اطلاعات، بر روی دکمه "اعمال تغییرات" کلیک نمایید. پس از اعمال تغییرات، با کلیک بر روی دکمه" بازگشت"، جهت انجام سایر مراحل، به صفحه قبل باز می گردید.

شکل ۶ مراحل ثبت درخواست

| Contract I | and the second second |  |
|------------|----------------------------------------------------------------------------------------------------|--|
| 11112      | 1111                                                                                                    |  |

| 11111111                                                                                                    | IUHIIHHHHHHHH                                 |
|----------------------------------------------------------------------------------------------------|-----------------------------------------------|
| ALL DESCRIPTION OF THE REPORT OF THE REPORT | <b>منوانسند</b> راهنمای درخواست ثبت نام مهمان |
| $A^{(k)}$ , $A^{(k)}$ , $A^{(k)}$ , $A^{(k)}$                                                                                                    | _                                             |

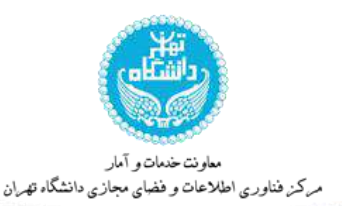

| 🔞 ئکمیل مشخصات داوطلبان مور،                                                                    | طلبان موردي - دانشگاه تهران                                                                     |           | 10.00        |
|-------------------------------------------------------------------------------------------------|-------------------------------------------------------------------------------------------------|-----------|--------------|
| نام,<br>نام خانوادگی<br>نام انگلیسی (۲۰۰۰ ۲۰۰۰ ۲۰۰۰ ۲۰۰۰ ۲۰۰۰ ۲۰۰۰ ۲۰۰۰ ۲۰                      |                                                                                                 | ارسال عکس | 1            |
| مسخصات پذیرش<br>عنوان پذیرش<br>مجموعه رشته<br>با کلیک بر راهنمای گرایش می توانید گراید<br>گرایش | متقاضیان میمانی در دانشگاه تیران سل 97<br>ی وانید گرایش موردنظر خود را انتخاب نمایید            |           | 1            |
| اطلاعات فوق مورد تایید اینجانب می ب<br>درصورت تکمیل ثبت نام و دریافت کد داوطلبی                 | جانب می باشد.<br>کد داوطلبی و تایید کارشناس، وضعیت قبولی به شما پیامک خواهد شد.                 |           | $\mathbf{r}$ |
| بعد از ورود اطلاعات روی دکمه "اعمال تغییرا<br>جستج کریرسی 🔐 تغییرات 🕄 شورع                      | عمال تغییرات" کلیک کرده و برای تکمیل مراحل بعدی از دکمه "بازگشت" در سمت چپ استفاده<br>بیدؤ<br>1 | ، نمایید. |              |

شکل ۷. تکمیل مشخصات

## مرحله دوم: پرداخت الکترونیکی هزینه

در این مرحله از فرایند ثبت درخواست بایستی هزینه مربوطه را از طریق درگاه پرداخت مشخص شده واریز نمایید. در درگاه نمایش داده شده در شکل ۸، دقت فرمایید که **حتما** شناسه پرداخت کننده را **۱۱۳۰** وارد

نماييد.

منوان سند راهنمای در خواست ثبت نام مهمان • در مرحله پر داخت بایستی حتما شناسه پر داخت، ۱۹۳۰ وارد شود

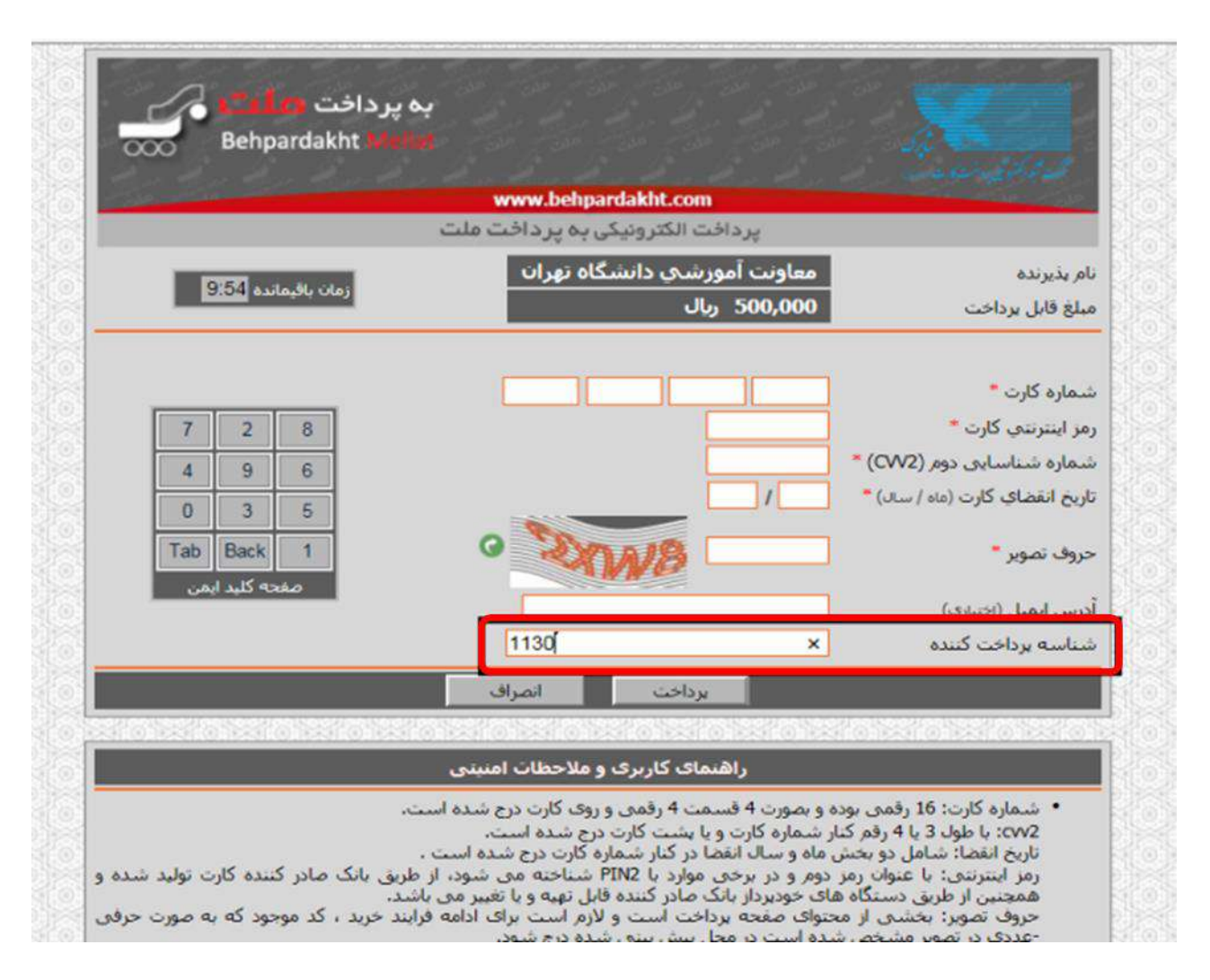

شكل ٨. پرداخت الكترونيكي

• مرحله سوم: ثبت تحصيلات قبلي

توجه

داوطلبان گرامی لطفا در این مرحله اطلاعات مربوط به تحصیلات قبلی خود را ثبت نموده و فیلدهای نشان داده شده در شکل ۹ را تکمیل نمایید.

|                                       |                               |                                          |                                   | mmmm                                       |               | HILLING     |                   |                            |
|---------------------------------------|-------------------------------|------------------------------------------|-----------------------------------|--------------------------------------------|---------------|-------------|-------------------|----------------------------|
| ، فناوری اطلاعات و فضای مجازی دانشگاه | مركز                          |                                          | 11.1.1.1.1.1.1.1.1.1.1.1.1        | Trans.                                     | ن             | ت نام مهمار | فواست ثب          | <mark>د</mark> راهنمای در  |
|                                       |                               | 1 * * * * * * * * * * * * * *            |                                   |                                            |               |             |                   |                            |
|                                       |                               |                                          |                                   |                                            |               | اوطلب       | ت دانشگاهی د      | 😡 ثبت تحصيلاه              |
|                                       |                               |                                          |                                   | E                                          | <u>[</u>      | 112         | <u></u>           | شماره پرونده (۲۸۵<br>انجاد |
|                                       |                               | - ilsel                                  |                                   |                                            | شيوه أموزشي 🔟 | نرع دوره    | منطع              | اصناح حذف                  |
|                                       | -                             | نوع دوره                                 | -                                 | بقطع                                       |               | حضررى       | ۔<br>شناسی پیرستہ | اصلاح حذفد كارز            |
|                                       |                               | ت المام تحصيلات                          | ◄ وضعيد                           | شيوه آموزشي                                |               |             |                   |                            |
|                                       | ایا، در این قسمت وارد نمایند. | یندا، مشخصات آن ر <mark>ا بط</mark> ور ک | نحصیلے قبلے شہا در راہ            | رشته تعمیلی []<br>رت عدم دهد اطاعات رشته : | 12            |             |                   |                            |
|                                       |                               | 2.50                                     |                                   | ام رشته تمميلي                             | 3             |             |                   |                            |
|                                       | (E)                           |                                          | *.                                | نشور حمل تعصيل<br>بريدهار ا                | \$            |             |                   |                            |
|                                       | این قسمت وارد نمایید.         | شخصات آن را بطور کامل در                 | ه قبلی شما در راهنما، م           | دانستان<br>رت عدم وجود اطلاعات دانشگا      | در مو         |             |                   |                            |
|                                       |                               |                                          |                                   | نام دانشگاه                                |               |             |                   |                            |
|                                       | ن الادم                       | ا شهر<br>/ آخذاد مامد ک                  | /                                 | کشور ا                                     |               |             |                   |                            |
|                                       | معدل                          |                                          | © ئىيمسال دوم ©                   | نیمسال ورود نیبسال اول                     | _             |             |                   |                            |
|                                       |                               |                                          |                                   | مثران پایان دامه                           | 2             |             |                   |                            |
|                                       |                               | وضعيت يرورته                             |                                   | استاد راهنما<br>تمره پایان ثامه            |               |             |                   |                            |
|                                       |                               |                                          |                                   | مجور در دانشگاه                            | خدت           |             |                   |                            |
|                                       |                               |                                          | تحصیلی نمیباشم 🔘<br>تحصیل میاشد 🔘 | دارای وقفه<br>وقفه تممیلی :<br>دارای رقفه  |               |             |                   |                            |
|                                       |                               |                                          | 0 10 10 m                         |                                            |               |             |                   |                            |

#### شكل ٩. مرحله ثبت تحصيلات قبلي

# ٤-انجام سایر مراحل ثبت نام غیرحضوری

پس از تکمیل مراحل فوق و بررسی موارد بارگذاری شده توسط کارشناسان مربوطه، پیامکی حاوی کد داوطلبی برای داوطلب ارسال می شود که داوطلبان گرامی می توانند با استفاده از آن نسبت به دریافت شناسه یکتا و انجام سایر مراحل ثبت نام غیرحضوری و سپس حضوری اقدام نمایند. برای دریافت اطلاعات بیشتر، دریافت شناسه یکتا و انجام سایر مراحل ثبت نام بایستی به سایت reg.ut.ac.ir مراجعه فرمایید و ضمن مطالعه راهنماهای مربوطه، مراحل را در بازه زمانی مشخص شده انجام دهید.